#### Intermediate Cucumber Continued

CSCI 5828: Foundations of Software Engineering Lecture 22 — 04/05/2012

#### Goals

- Continue to work through a detailed example of using Cucumber by reviewing the material in chapter 8 of the Cucumber textbook
  - Using Cucumber to test a user interface (simple web app)
    - Involves use of three frameworks: Capybara, launchy, and Sinatra
  - Cucumber Hooks

#### Where Were We?

- In the last lecture on Cucumber, we
  - started a detailed example centered around a simple ATM domain model
  - learned about transforms (they help convert captured regex strings)
  - learned about the world object (helps step definitions share state)
  - learned about features/support
    - and how that directory can help us separate
      - our step definitions (app-specific test code)
        - from our "testing harness" (app-independent (ish) test code)
      - our testing harness from the system under test

# Next Up: Adding a UI (and testing it)

- We are now going to transition from testing our domain model directly
  - to testing a user interface that will
    - instantiate an instance of the domain model
    - and make calls on it in response to user commands
- We need to find a place in the code where we can insert a handle to the user interface and call it instead of the classes in our domain model directly
  - But first, we need to get our project ready to add a UI
    - We'll make use of Bundler to ensure that we have the right frameworks installed

# Updating our Gemfile (I)

- Recall back in Lecture 9, we covered steps to install Cucumber
  - It went like this
    - Install ruby version manager
    - Use it to install ruby 1.9.3
    - Install bundler: "gem install bundler"
    - Create a Gemfile and invoke "bundler install"
      - The gemfile contained code that listed the gems we needed

# Updating our Gemfile (II)

- Having done all that work, we are now in a much better position to add new frameworks
  - We can now change our Gemfile to look like this and run "bundler install"
    - source :rubygems
    - gem 'sinatra', '1.3.1'
    - group :development do
      - •gem 'rspec', '2.7.0'
      - •gem 'cucumber', '1.1.3'
      - gem 'capybara', '1.1.2'
      - gem 'launchy', '2.0.5'
    - end
  - Don't worry about the "group" statement, this essentially loads all four listed gems
    - and any of the frameworks they depend on

#### Sinatra

- Sinatra is a ruby framework that makes it easy to generate simple web applications
  - If we add this code to our system (nicebank.rb)
    - require 'sinatra'
    - •get '/' do
      - 'Welcome to our nice bank.'
    - end
  - we will have created a web app that returns the above string when accessed
    - by default Sinatra runs on port 4567
    - To launch Sinatra (in the ATM directory): bundle exec ruby lib/nicebank.rb

# Connecting our Environment

- Recall that the file env.rb in features/support is used to connect our testing harness to the system under test
  - Since we are developing a web app (using Sinatra)
  - We will use a framework called Capybara to test it
    - Capybara was designed to interact with web apps
- First, we connect our test environment with Sinatra with the following code in env.rb
  - require 'capybara/cucumber' Capybara.app = Sinatra::Application Sinatra::Application.set :environment, :test
- This tells Capybara to talk to Sinatra and configures Sinatra with a default env

# Connecting the Test to the UI (I)

- Now, we need to connect our Cucumber Feature/Scenario to our new UI
  - Our acceptance test should work no matter what it is connected to
    - We want a withdrawal for \$20 to work regardless if the transaction is handled
      - in person
      - over the web
      - via e-mail
      - via text message
      - etc.
  - Therefore, we want to keep as much of our tests independent from UI

# Connecting the Test to the UI (II)

- To keep most of the existing test infrastructure the same, we must try to avoid changing our
  - features
  - scenarios
  - step definitions
- That doesn't leave many options; what's left? Our world object
  - We used our World object to generate instances of our domain model
  - For instance, if a step definition needs access to the "teller" object
    - then we went to the world object and asked it for a teller object
  - We can use this set-up to hide the fact that a UI has now entered the equation

# Connecting the Test to the UI (III)

- For instance, our withdraw step definition says
  - When /^I withdraw (#{CAPTURE\_CASH\_AMOUNT})\$/ do | amount|
    - teller.withdraw\_from(my\_account, amount)
  - end
- In that single line of code, we have a "contract"
  - I'm going to ask for a teller object
    - but I don't really care if I get one
    - what I care about is that I get back an object that
      - responds to the message "withdraw\_from"

# Connecting the Test to the UI (IV)

- This type of contract is also known as "duck typing"
  - "If it looks like a duck, walks like a duck, & quacks like a duck, it's a duck"
- So, in our world object, we're going to create a UserInterface class and we're going to return it rather than an instance of the teller object
- We go from this
  - def teller
    - @teller ||= Teller.new(cash\_slot)
  - end

• to

And, we make sure that UserInterface can respond to withdraw\_from messages

• @teller ||= UserInterface.new

#### Breakage

- Of course, now with this change, our Cucumber acceptance test fails
  - When we withdraw money, we invoke our UserInterface class and it currently does nothing
  - As a result
    - no money gets put into the cash slot, and
    - our balance is not updated
- But, we will fix this one step at a time
  - First, we need to know what our UI will look like

# Prototype UI

• We're going to pretend our web app currently looks like this

- Before we create this form
  - we will create the code that tests it
- This fits in with the style of TDD
  - we first need a failing test case
  - then we'll make the changes necessary to cause the test to pass
- We'll make use of the Capybara's domain specific language (DSL) that is designed to test web applications to write our "test" (the code that interacts with this form)

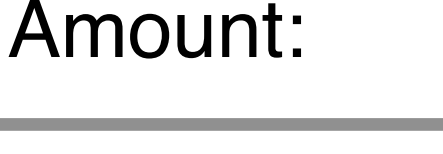

500

Withdraw

#### Using Capybara in UserInterface

- To do this, we create a UserInterface class (in world\_extensions.rb)
  - class UserInterface
    - include Capybara::DSL
    - def withdraw\_from(account, amount)
      - •visit '/'
      - fill\_in 'Amount', :with => amount
      - click\_button 'Withdraw'
    - end
  - end The DSL makes writing the test simple!

# Running the Test

- If we run the test now
  - we will see it fail
  - but with an error message generated by Capybara
    - cannot fill in, no text field, text area or password field with id, name, or label 'Amount' found
- The test fails but we're actually
  - launching a web server, calling it, parsing its return value, and failing because we didn't get back the form we expected!
  - all in one test, all due to the power of the frameworks involved

#### Behind the Scenes

- Now, we know why the test is failing
  - Sinatra is currently configured to return just this string
    - 'Welcome to our nice bank.'
  - Capybara is looking for an HTML form that has a form element with the "Amount" label
    - It doesn't find it, so it fails
- But, as our application gets more complex, we won't necessarily be able to predict what web page is being generated by our test code
  - We need a way therefore to see what page was presented
  - To do that, we need to learn about a new Cucumber feature: Hooks

# Hooks (I)

- Hooks are methods you can define in your Cucumber support code that will run before or after each scenario
  - You use the keywords "Before" and "After" to define them
  - If we return to our calculator example and add hooks.rb to its support directory with this code
    - Before do
      - puts "Go!"
    - end
    - After do
      - puts "Stop!"
    - end
  - then you will see "Go!" and "Done!" printed for each scenario **DEMO**

# Hooks (II)

- Hooks are thus similar to the methods setup() and teardown() found in JUnit
  - You can create tagged hooks that will only run if a scenario with their tag is about to execute
    - Before('@admin') do
      - ...
    - end
    - will only execute its code
      - if a feature/scenario tagged with @admin is run

# Hooks (III)

- You can get information about the scenario that is about to run by adding a scenario parameter to the Before and After methods
  - After do |scenario|
    - puts "Oh dear" if scenario.failed?
  - end
- This code will examine the scenario that just finished running and see if it failed
  - if it did, it prints "Oh dear"
- We can use this feature in our ATM test cases to print out the web page that was generated by our application when a scenario fails (like it is now)

#### Displaying the Web Page

- To do that, we're going to add a file called debugging.rb to our features/ support directory and add the following hook:
  - After do |scenario|
    - save\_and\_open\_page if scenario.failed?
  - end
- The method "save\_and\_open\_page" is provided by Capybara. Internally, it makes use of the launchy framework to open a web browser and
  - display the web page that is causing the test case to fail
- And, sure enough, if we run cucumber now, a .html page is automatically saved and our default browser launches and displays it
  - Fun! Note: This proves that Sinatra is being launched and our web app is being run each time we run cucumber!

#### Create the Form

 Back in nicebank.rb, we will now update our Sinatra web app to generate a form and we will also add a method to generate a "fail" response when the "Withdraw" button is pushed (thus submitting the form)

#### • DEMO

- With those changes in place, we will see in our web browser that
  - the form is being generated
  - an error is being generated
  - the text of our error is appearing in cucumber's output
- Due to the power of the frameworks, the integration between test code and app is seamless

## Fix the Test Case (I)

- Okay, we now have everything in place to write the code that will fully link the test code and the application
  - What we need to do is the following
    - Make sure that the domain objects being used by the step definitions are the same objects being used by the web application
      - To do that, we will use something called "settings" in a Sinatra web application to store instances of ruby classes
        - Think of it as a hash table

#### Fix the Test Case (II)

- Here's what currently happens
  - The world object auto-creates an account object and a cash slot
  - The world object currently creates a UserInterface object when asked to create a teller object
- Here's what we need to happen
  - The world object can continue to create the account object
  - The web app will create a teller object automatically
    - when processing the withdraw form action;
  - It will create a Cash Slot and store that as a setting automatically
  - It will expect to find an account object in its settings
    - it will generate an error if it doesn't find an account object
  - The step definitions will now need to set the account object and make use of the new cash slot

#### Fix the Test Case (III)

• In nicebank.rb change the code for the withdraw action to

| <ul> <li>set :cash_slot, CashSlot.new</li> </ul>    | Running cucumber now             |
|-----------------------------------------------------|----------------------------------|
| <ul> <li>set :account do</li> </ul>                 | causes the test to fail with the |
|                                                     | "account has not been set"       |
| <ul> <li>fail 'account has not been set'</li> </ul> | error message; that's because    |
| • end                                               | we have not yet updated the      |
|                                                     | world object to do the right     |
| <ul> <li>post '/withdraw' do</li> </ul>             | thing                            |

- teller = Teller.new(settings.cash\_slot)
- teller.withdraw\_from(settings.account, params[:amount].to\_i)
- end

# Fix the Test Case (IV)

- Now, update the world object
  - For the cash slot helper method, we now use the instance created by Sinatra
    - def cash\_slot
      - Sinatra::Application.cash\_slot
    - end
  - In our UserInterface class, we make sure that Sinatra uses the account class that is passed into the withdraw\_from method
    - Sinatra::Application.account = account
- Run cucumber and the test now passes

# How? (I)

- What's the big picture of the system as it now stands?
  - 1. We invoke cucumber
    - a. It invokes env.rb
      - i) which runs our system in nicebank.rb
        - a) which launches Sinatra and defines our app
        - b) and creates an instance of Cash Slot and stores it as a setting
      - ii) and connects Capybara with our Sinatra app
    - b. Cucumber processes all of its support files, recording transforms, hooks, step definitions, etc.

# How? (II)

- c. Cucumber finds our feature file and finds a scenario within
- d. It matches steps and during those steps it
  - i) calls the account helper function of the world object
    - a) creating an account object
  - ii) calls the teller helper function of the world object
    - a) creating a user interface object
  - iii) calls withdraw\_from passing in an amount and the account
    - a) this uses Capybara to set the account on Sinatra
    - b) and fill out the form and submit it
    - c) which causes the "withdraw" handler to execute
      - this creates a teller object which uses the previously created account and cash slot objects to perform the withdrawal

# How? (II)

- d. It matches steps and during those steps it
  - iv) it verifies that the cash slot and the account have their correct values; the world object makes sure those steps use the correct objects
  - v) It declares success and returns
- e. The "After" hook runs but does nothing because the scenario passed
  - If it had failed, the After hook would have displayed the web page that was generated by Sinatra
- f. The cucumber command finished and returns a success status to the shell that invoked it
- Wow!

#### Summary

- Brief introduction on how to integrate Cucumber with a user interface
  - In this case a web app, powered by Sinatra and accessed via Capybara
  - Saw how to use Sinatra settings to help share state between the application and the step definitions
- Learned about Cucumber hooks and used it to help us with a failing test case

# Coming Up Next

- Lecture 23: More Cucumber
- Lecture 24: Agent Model of Concurrency